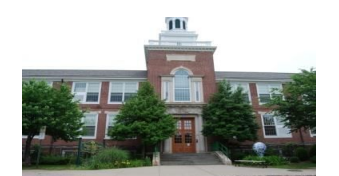

Xavier M. Fitzgerald Director

Steven Melendez Asistente al Director

Enero 11, 2017

Queridos Padres (tutores);

# THOMAS A. EDISON MIDDLE SCHOOL

Sexto Grado 75 William Street West Orange, NJ - 07052-2829 973-669-5360 - FAX 973-243-9802 www.woboe.org

En la escuela intermedia Edison de sexto grado, creemos que los padres son socios vitales en la educación de sus hijos. Por lo tanto, las conferencias de padres y maestros desempeñan un papel integral en esta asociación por parte de los maestros que proporcionan crítica constructiva sobre el progreso de los estudiantes y que tanto los padres como los maestros trabajan juntos para formular planes individuales para el éxito de los estudiantes..

Los días 13, 14 y 15 de febrero del 2017, Edison Central Six tendrá Conferencias de Padres y maestros a las 12:40 p.m. a 3:23 p.m.

Los padres / tutores tendrán acceso para programar sus propias conferencias individuales de maestros usando Pick-A-Time (escoja-la-hora), un sistema de citas en Internet. Puede acceder a Pick-A-Time a través del sitio web de la escuela internedia Edison en http://www.woboe.org/Domain/15, desde cualquier computadora con acceso a Internet. Una vez en la página principal de Edison, usted hará clic en el enlace "Conferencia de Padres y Maestros".

Usted puede comenzar a programar su cita de conferencia el 27 de enero de 2017 a las 8:00 am. El enlace al sistema Pick-A-Time permanecerá disponible hasta el 9 de febrero de 2017 a las 3:00 p.m.

Las instrucciones completas para programar conferencias usando Pick-A-Time se describen en el reverso de esta carta. Por favor, lea las instrucciones cuidadosamente, completando cada paso como se indica.

Tenga en cuenta que nuestras Conferencias de Padres de Febrero no son obligatorias. Sin embargo, si desea programar una conferencia y no encuentra un ahora disponible para reunirse, comuníquese con el consejero de su hijo/a para programar una reunión en cualquier momento durante el año escolar.

Tenga en cuenta que las conferencias con los maestros de las artes se llevarán a cabo de forma walk-in y no se programarán a través del sistema Pick-A-Time. Los maestros de las artes pueden ser vistos en las siguientes aulas. (Vea abajo.)

| <u>Área temática</u>                                   | Maestro                       | <u># de aula</u> |
|--------------------------------------------------------|-------------------------------|------------------|
|                                                        | sr. Azzato/ sr. Galioto/      | el gimnasio      |
| Educación física y salud                               | srta. Giaquinto/sra. Schwartz |                  |
| Español                                                | srta. Montoya/sra. Morales    | biblioteca       |
| Art                                                    | sra. Racanelli/sra. Pfingst   | 116/109          |
| Computación                                            | sra. Jackson/sra. DeMatteo    | 206/205          |
| STEM (ciencias/tecnología/<br>ingenieria/ matemáticas) | sra. Chung/srta. Van Loon     | 208/207          |
| Orquesta                                               | srta. Liu                     | 100              |
| Música general/coro                                    | sra. Pomeroy                  | 117              |
| Banda                                                  | sr. Romano                    | 115              |

Si no tiene acceso a una computadora para programar una cita o si tiene alguna pregunta, comuníquese con el consejero de su hijo/a.

sinceramente,

Xavier M. Fitzgerald Director

## Instrucciones de Pick-A-Time:

Vaya al sitio web de la escuela en http://www.woboe.org/Domain/15 y haga clic en la pestaña"**Parent /Teacher Conference Sign-In"( "Inicio de Sesión de Padres / Maestros")** en el lado izquierdo de la página web.

## Para registrarse

1. Ingrese su dirección de correo electrónico y seleccione "Login / Create Account".

2. Llene la información obligatoria y haga clic en Aceptar para "Registrar".

3. Al ingresar el nombre de su hijo, debe aparecer como está en Powerschool y en este sobre. Por ejemplo, si el nombre completo de su hijo en Powerschool es "Jonathan Anthony Smith" debe ser ingresado como "Jonathananthonysmith", todo como una palabra.

#### Para iniciar sesión

Si ya se ha registrado, todo lo que necesita hacer es ingresar su correo electrónico y contraseña. El sistema guardará sus citas y los niños que haya agregado a su cuenta.

#### **Programación**

Cada cuadrado de color representa un tiempo de reunión disponible. La leyenda te muestra qué profesor corresponde a cada color y los tiempos aumentan a medida que vas por la página. <u>(Nota: Usted no verá a todos los maestros de su hijo, solo los maestros de contenido básico - Ciencia, Estudios Sociales, Matemáticas y Artes del Lenguaje Inglés serán visibles.)</u>

# Haga clic en un cuadrado para reservar esa hora.

A continuación, se le pedirá que "Cree una cita" Repita este proceso hasta que tenga un tiempo con cada profesor que le gustaría conocer. En cualquier momento puede hacer clic en "programa imprimible" e imprimir la página web resultante para obtener una Si desea hacer cambios en su horario, puede iniciar sesión en cualquier momento con su correo electrónico y contraseña.Si tiene más de una cita, se ocultará.Haga clic en el enlace azul mostrar su citas A la izquierda de su nombre en la parte superior de la pantalla para mostrar sus citas.Habrá enlaces para modificar la hora, o cancelar la cita.

Tenga en cuenta que estamos siguiendo un horario estricto. Por favor, haga todo lo posible por estar a tiempo para sus citas.